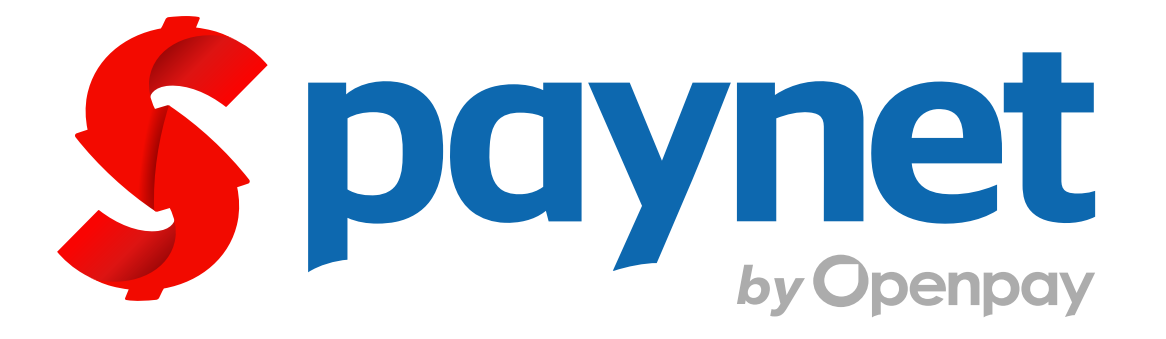

# Manual para cobro de servicio

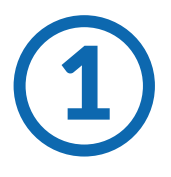

Estando en la pantalla principal del punto de venta, se ejecuta la combinación de teclas Ctrl. + S para desplegar el menú de servicios Seleccionar la opción "COBROS PAYNET" y presionar Aceptar.

| COBROS |        |
|--------|--------|
| COBROS |        |
| COBROS |        |
| COBROS |        |
| COBROS |        |
| COBROS |        |
| COBROS |        |
| COBROS |        |
| COBROS |        |
| COBROS |        |
| COBROS |        |
| COBROS |        |
| COBROS |        |
| COBROS | PAYNET |
| COBROS |        |
| COBROS |        |

COMPUCAJA .net - Punto de Venta Referencia 0000.00 Monto 30/12/2014 Fecha(DD/MM/AAAA) **Cancelar** Aplicar

En el campo "Referencia",

escanear o teclear la línea

de captura Paynet.

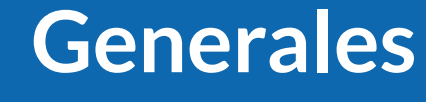

¿Qué es Paynet?

Es el medio de pago de diversos productos y servicios

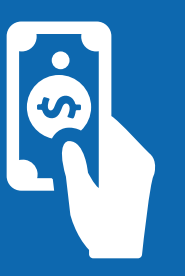

#### ¿Qué necesito para cobrarlo?

Se necesita una referencia numérica ó un código de barras

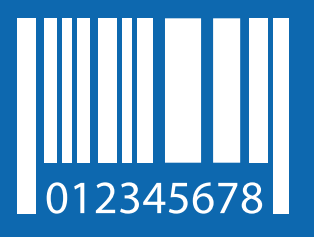

¿Se cobra comisión? Si, \$8 pesos

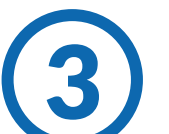

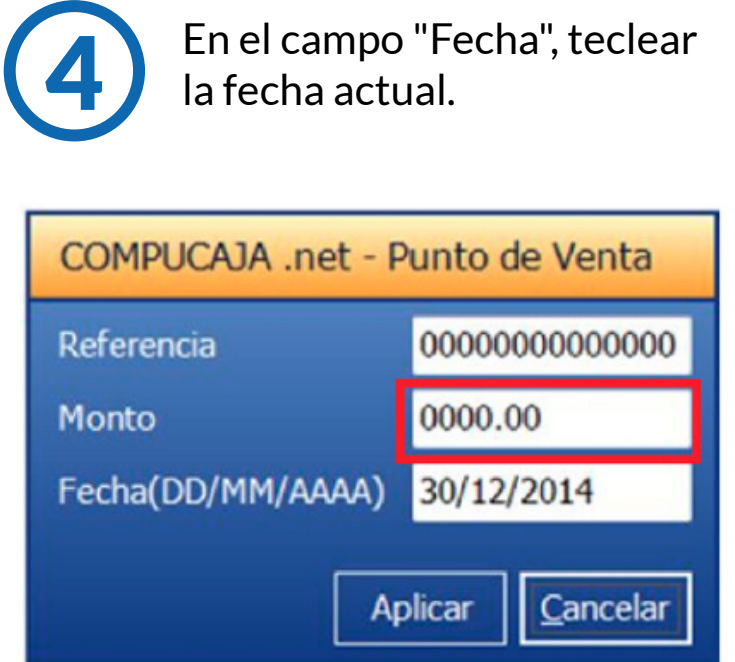

Contacto

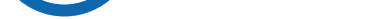

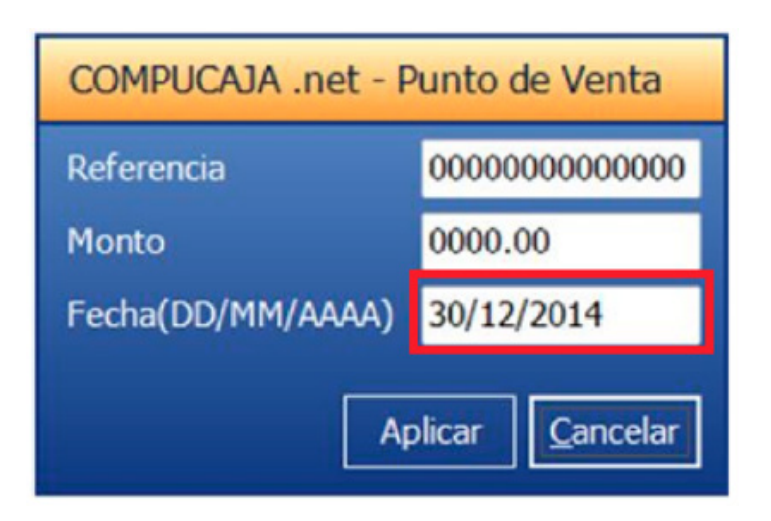

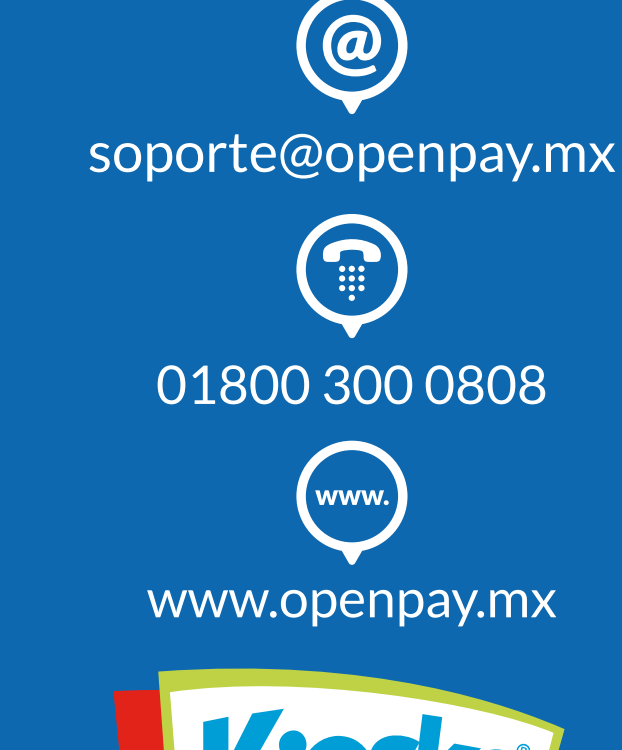

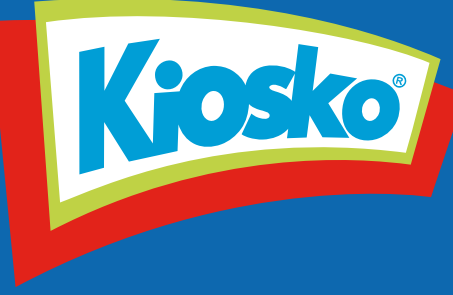

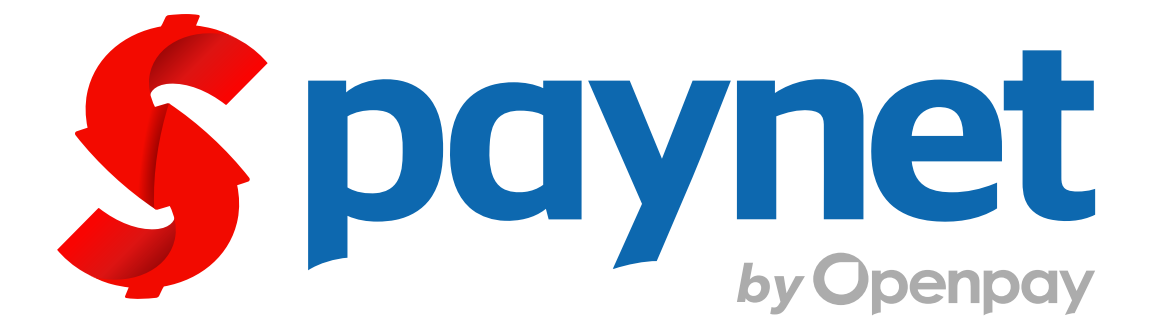

# Manual para cobro de servicio

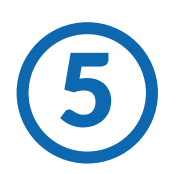

Una vez llenos los campos presiona "Aplicar"

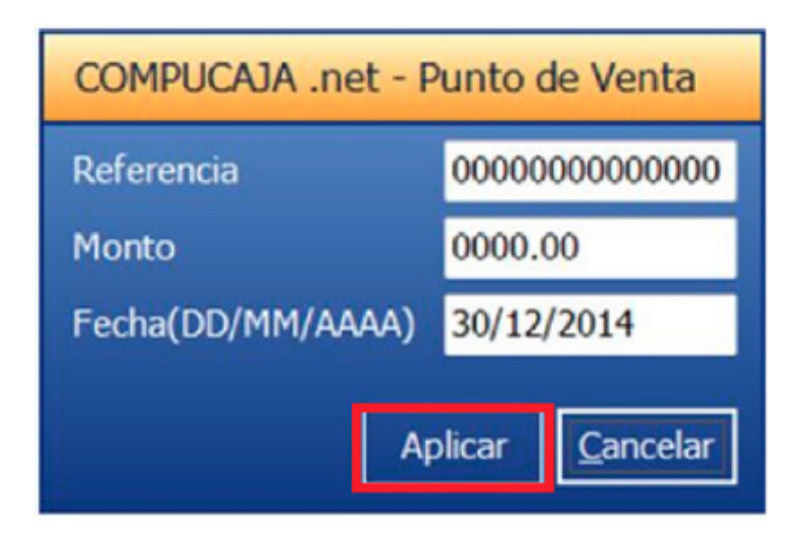

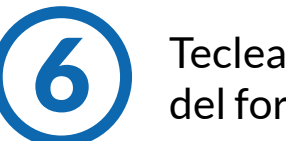

Teclear nuevamente el monto del formato para confirmar.

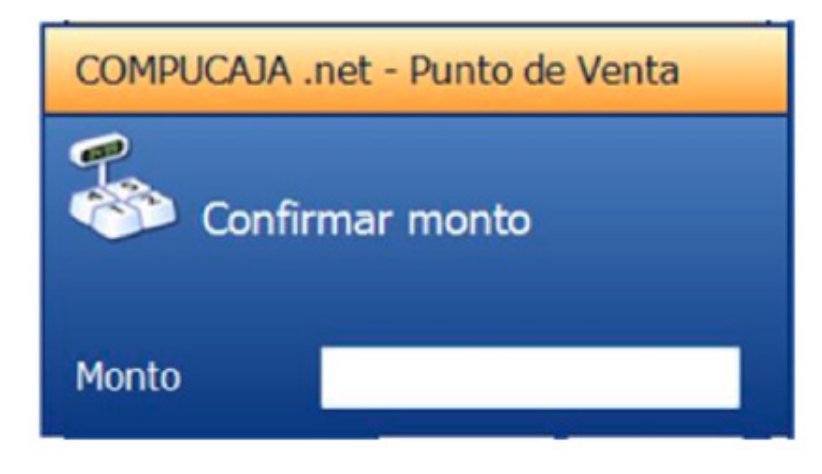

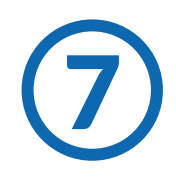

Revisar todos los datos y presionar "Aceptar" si todo es correcto.

COMPUCAJA .net - Punto de Venta

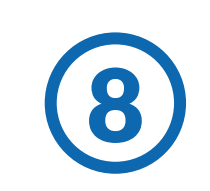

Mencionar al cliente el cargo aplicable por comisión y presionar Sí, siempre que el cliente acepte, y Concluir el cobro de manera normal. ("Solo aplica pago en efectivo").

### Generales

¿Qué es Paynet?

Es el medio de pago de diversos productos y servicios

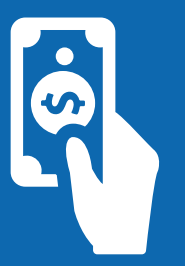

#### ¿Qué necesito para cobrarlo?

Se necesita una referencia numérica ó un código de barras

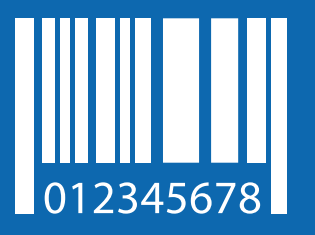

¿Se cobra comisión? Si, \$8 pesos

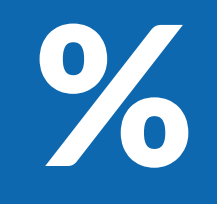

Contacto

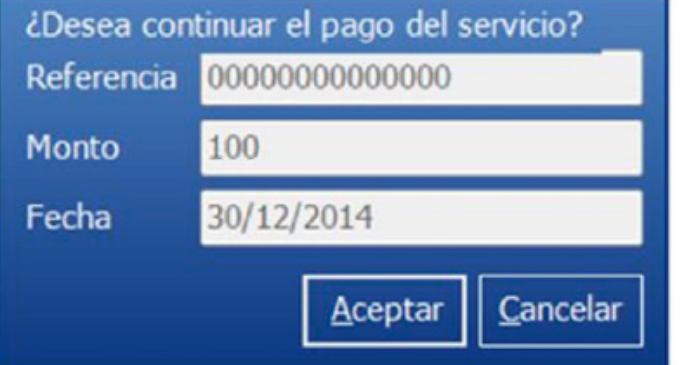

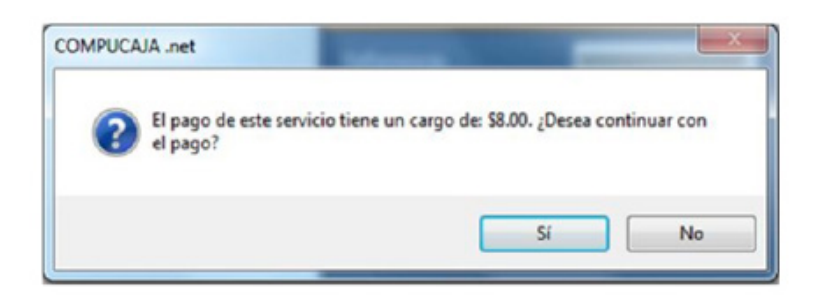

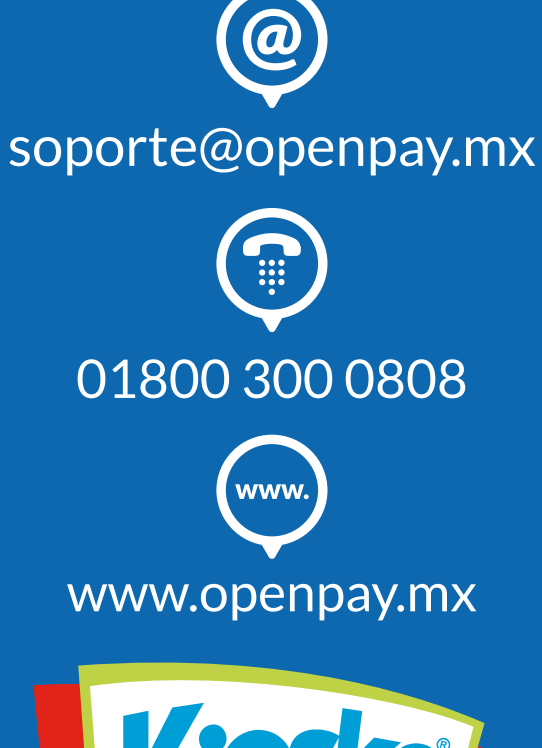

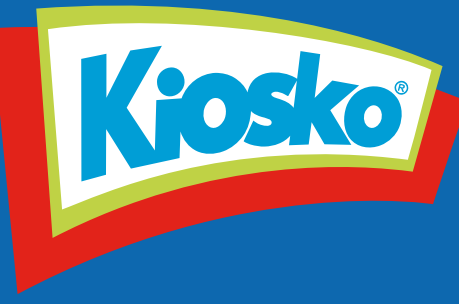